## Comment s'inscrire ou se connecter au site openclassrooms ?

## 1. Taper sur google openclassrooms puis cliquer sur 1<sup>er</sup> lien

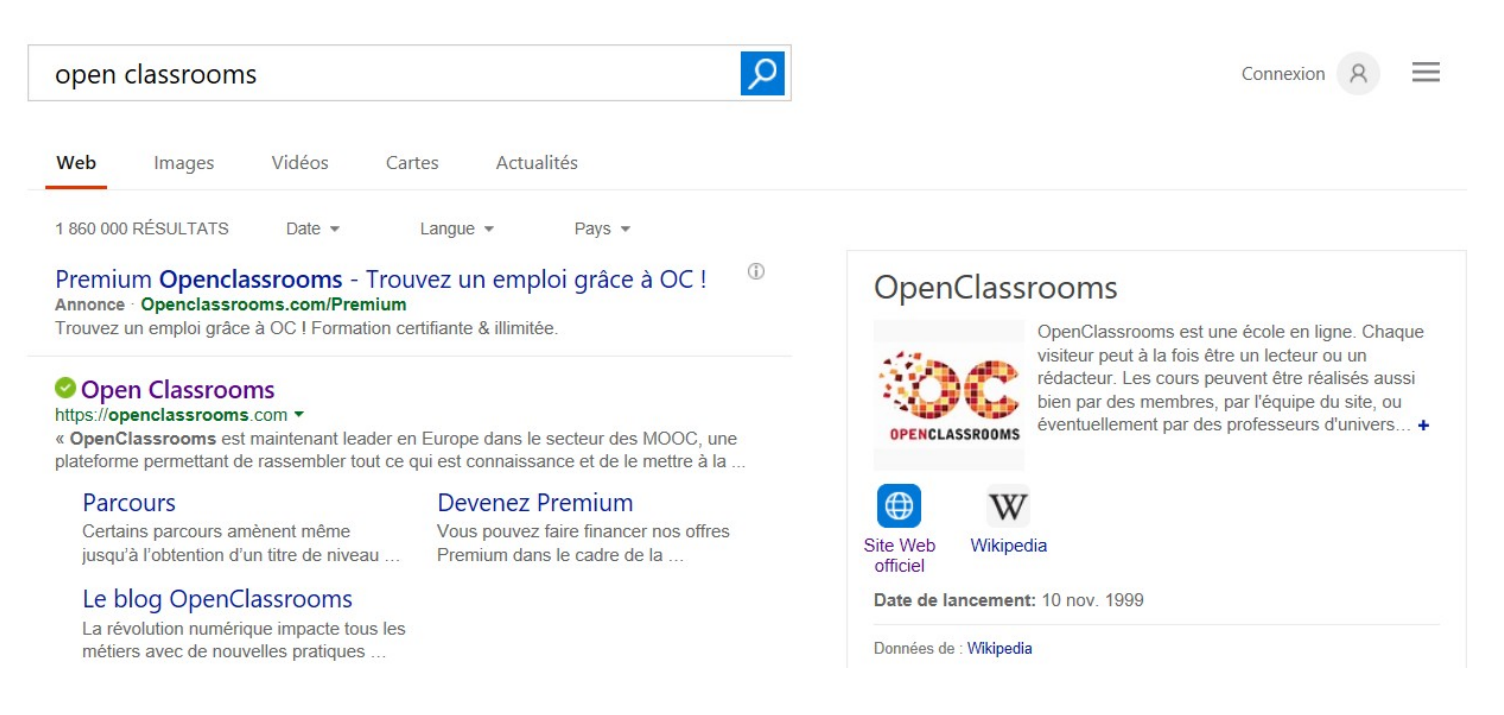

- 2. Pour une 1ère connexion, vous devez vous inscrire sur le site
- **solution 1**: utiliser votre compte google (si vous en avez un)
- **solution 2 :** mettre nom/prénom/adresse mail

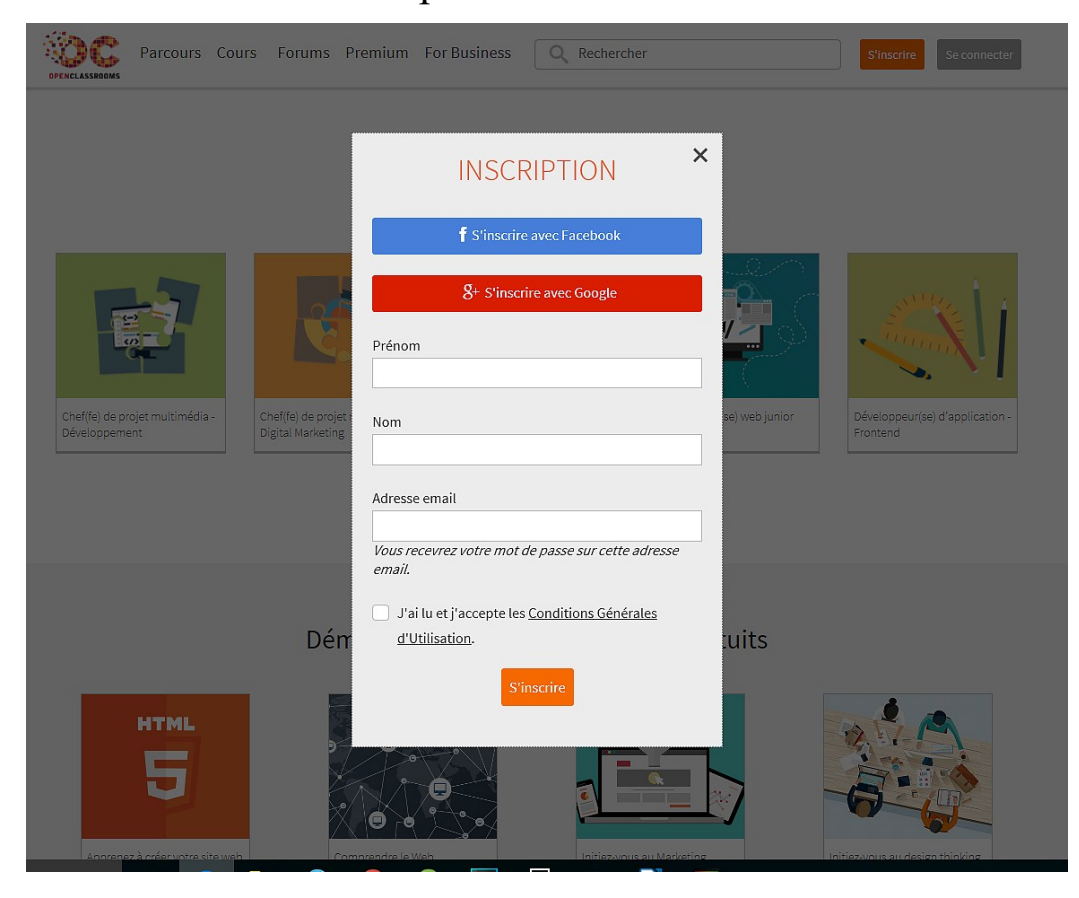

3.Pour se connecter utiliser soit votre compte google ou vos identifiants

*ASTUCE* : être connecter à votre compte gmail puis cliquer sur " se connecter avec google" .....ainsi la connection au site se fait automatiquement.

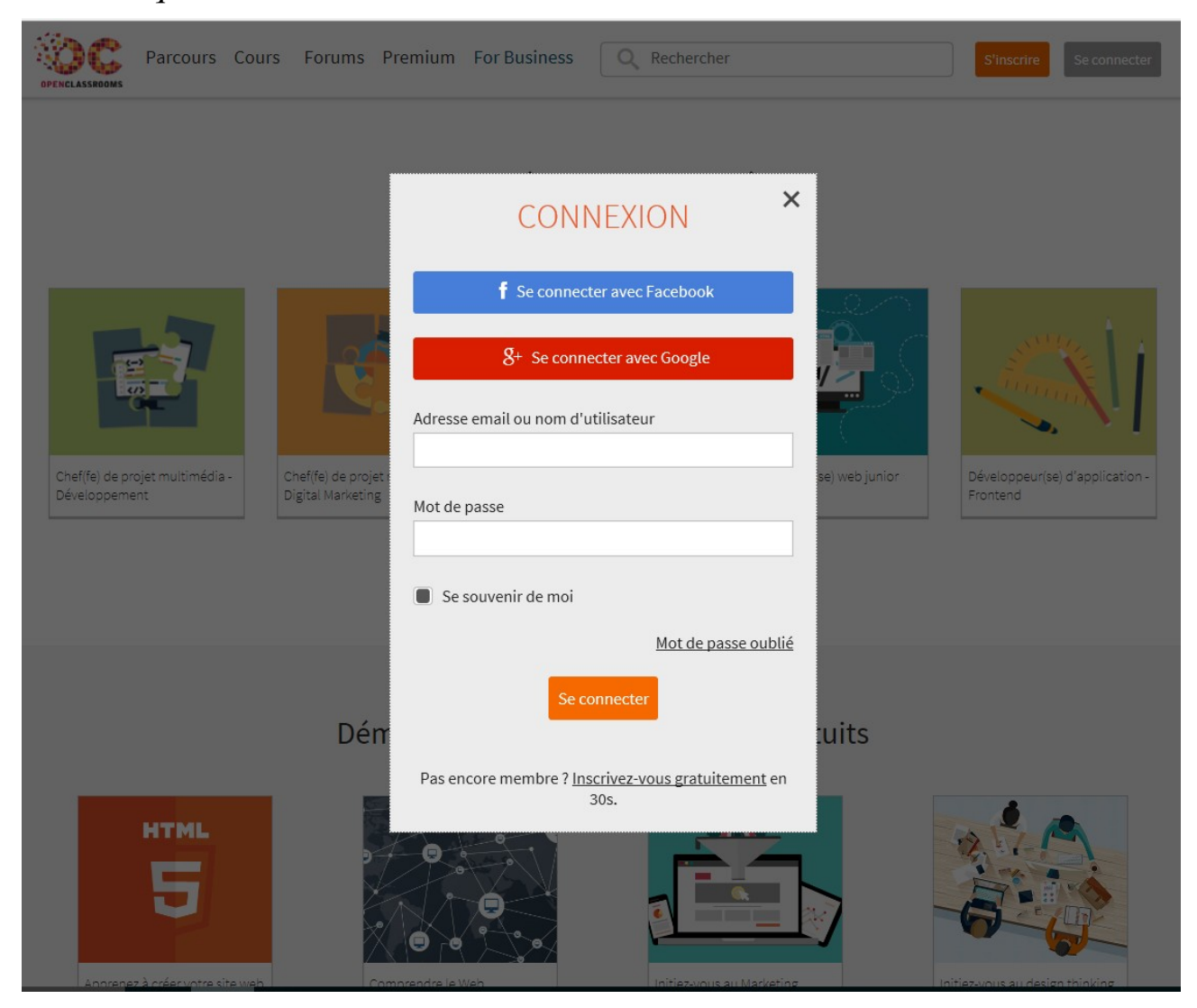